## Инструкция по регистрации на сайте ВФСК ГТО для пользователей старше 14 лет

## 1. <u>Открыть сайт https://www.gto.ru и перейти в раздел «Личный</u> кабинет»

Для входа в личный кабинет необходимо пройти авторизацию через портал «Госуслуги» - ввести логин и пароль.

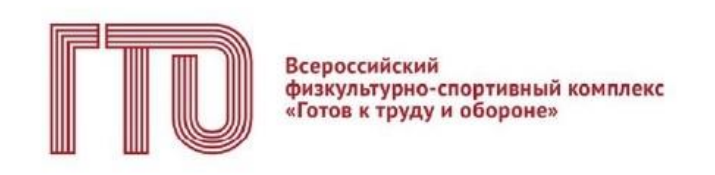

Для входа в личный кабинет участника ВФСК «ГТО» пройдите авторизацию через Госуслуги

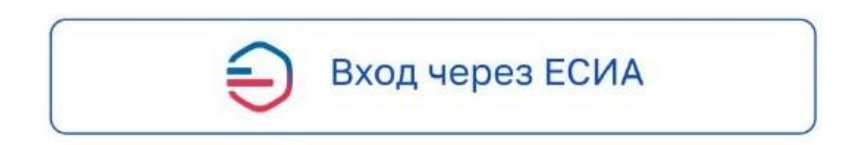

## 2. Осуществляется переход на СТАРТОВУЮ СТРАНИЦУ

Если у вас уже есть действующий УИН-номер (вы ранее выполняли испытания комплекса ГТО и имеете знаки отличия) – нажмите «ДА»

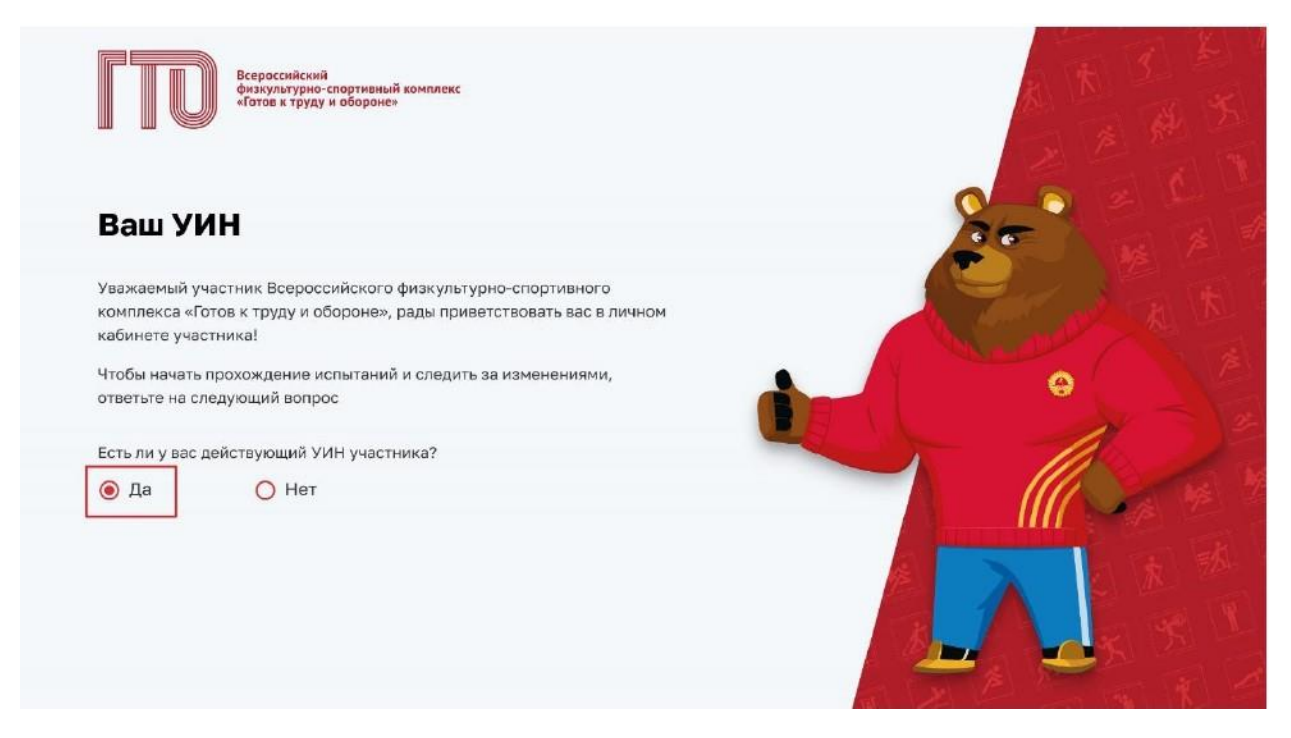

При наличии в поле ввода укажите свой уникальный идентификационный номер (УИН). Далее подсистема осуществляет проверку данных и переход в профиль (личный кабинет).

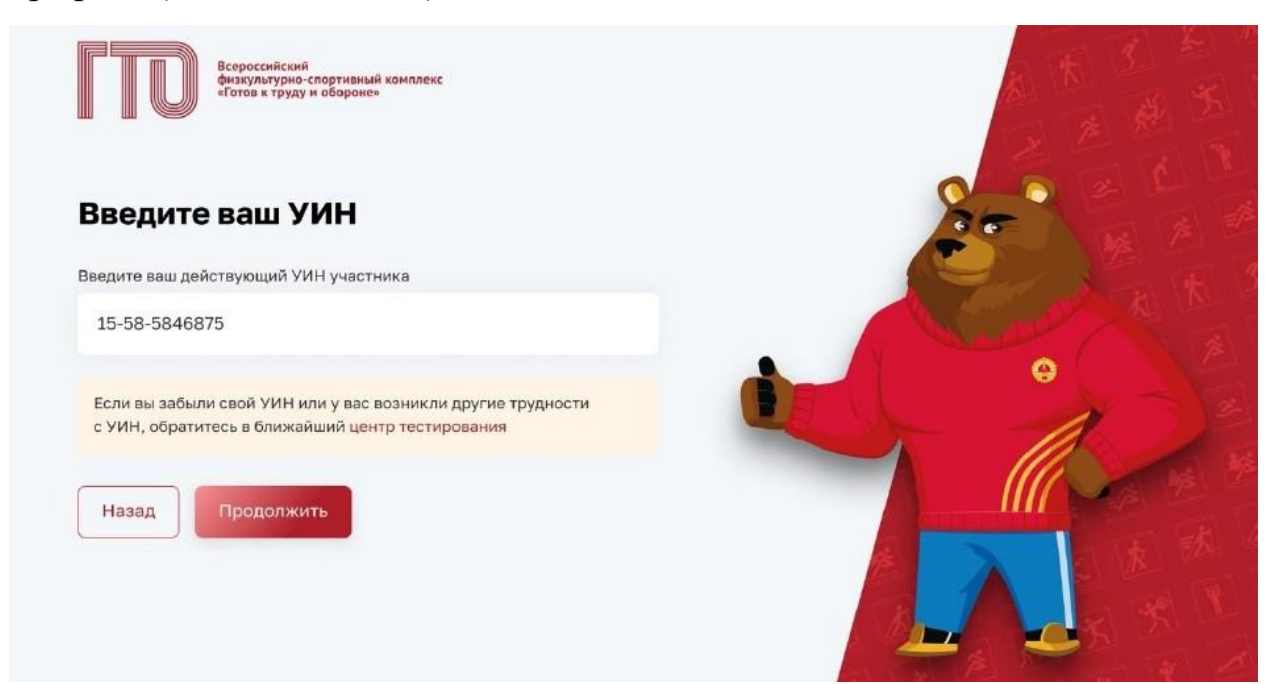

Если вы впервые решили присоединиться к движению ГТО – нажмите «НЕТ».

| Всероссийский<br>фикультурно-спортивный комплекс<br>«Готов к труду и обороне»                |                      |
|----------------------------------------------------------------------------------------------|----------------------|
| Ваш УИН                                                                                      |                      |
| Уважаемый участник Всероссийского физкультурно-спортивного                                   |                      |
| комплекса «Готов к труду и обороне», рады приветствовать вас в личном<br>кабинете участника! |                      |
| Чтобы начать прохождение испытаний и следить за изменениями,                                 |                      |
| ответьте на следующий вопрос                                                                 |                      |
| Есть ли у вас действующий УИН участника?                                                     |                      |
| Да О Нет                                                                                     |                      |
|                                                                                              |                      |
|                                                                                              |                      |
|                                                                                              |                      |
|                                                                                              |                      |
|                                                                                              | A LAND A LAND A LAND |

Далее подсистема сформирует Вам уникальный идентификационный номер (УИН) и осуществит переход в профиль (личный кабинет).